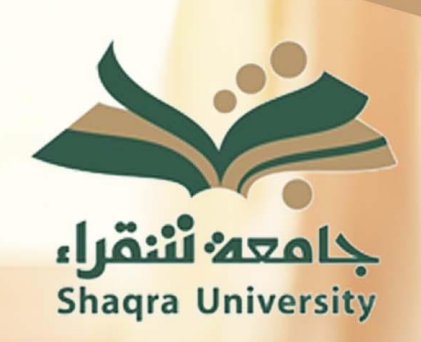

### دليل المستخدم لخدمة إنشاء بريد جامعي جديد للطالب

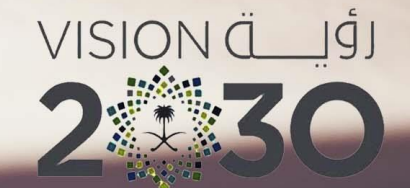

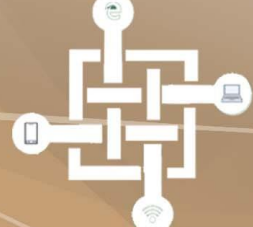

عمادة تقنية المعلومات والتعليم الالكتروني Deanship of Information Technology and E-Learning

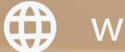

WWW.SU.EDU.SA

OM OF SAUDI ARABIA

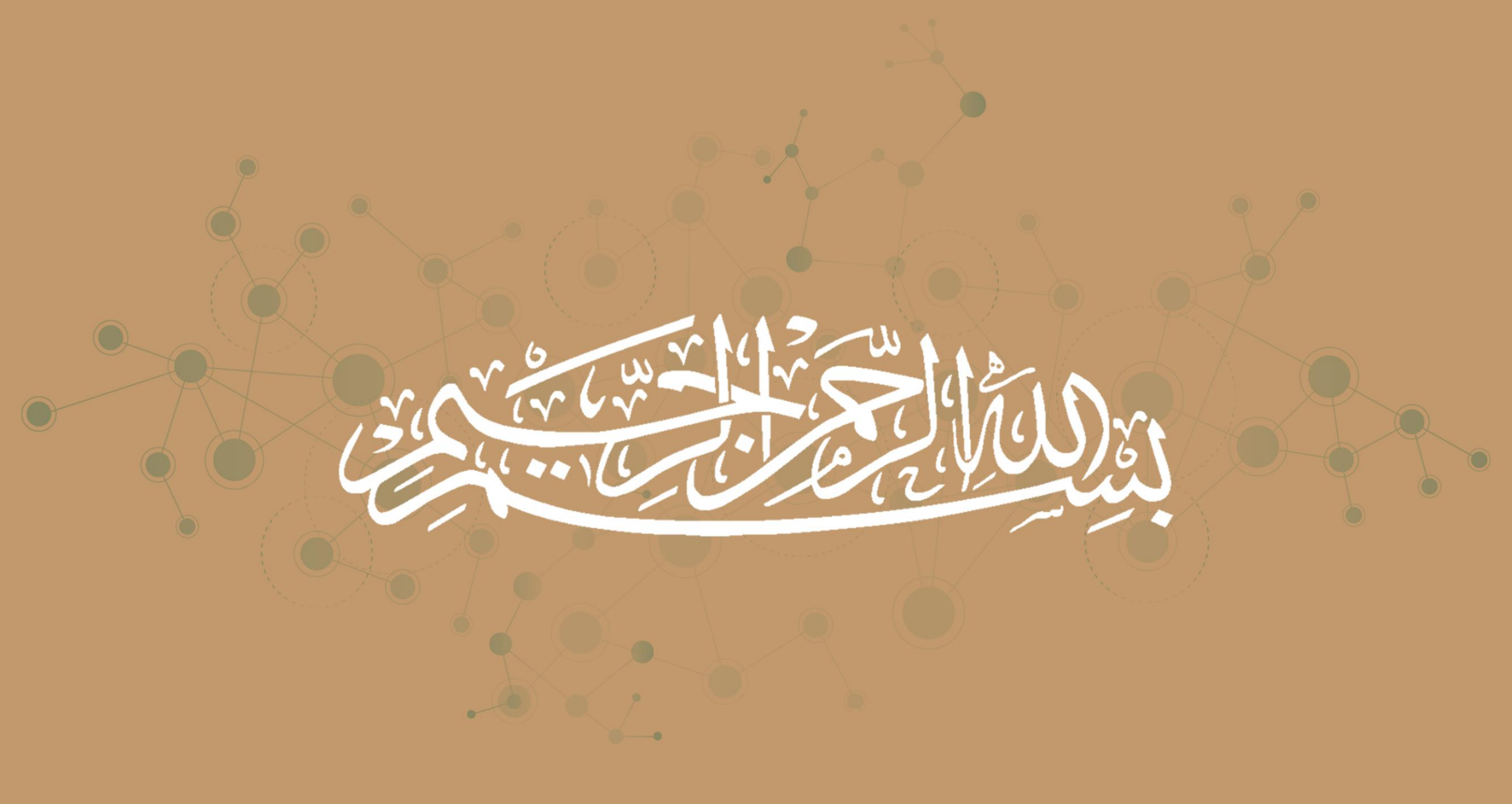

### عن الخدمة

هي خدمة تتيح لطلاب جامعة شقراء إنشاء بريد جامعي جديد عن طريق خدمات بريد Microsoft Outlook ومن ثم الاستفادة من خدمات البريد التي توفرها الجامعة لطلابها بشكل مجاني مثل خدمة Office 365

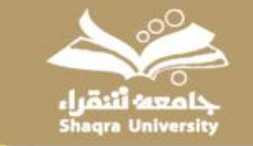

## الدخول للخدمة :

### • يمكن الدخول للخدمة عن طريق بوابة الجامعة للخدمات الإلكترونية >> خدمات الطلاب

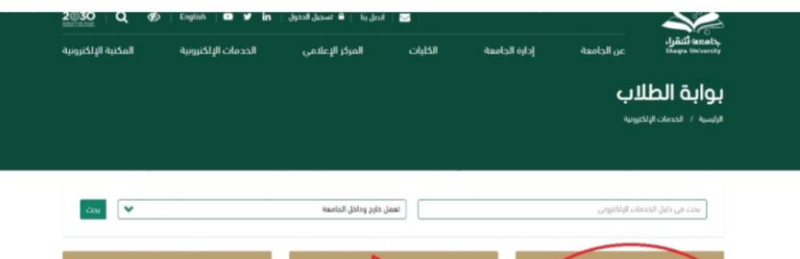

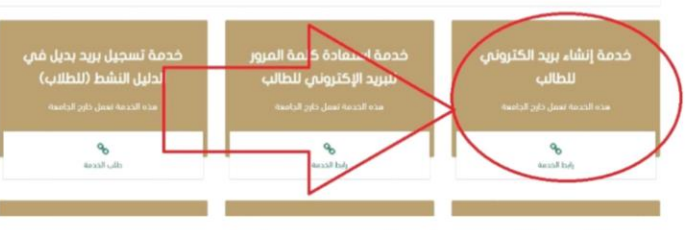

## • أو عن طريق الرابط المباشر للخدمة:

#### https://apps.su.edu.sa/StudentsEmail

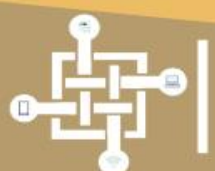

عمادة تقنية المعلومات والتعليم الالكتروني EANSHIP OF INFORMATION TECHNOLOGY AND E-LEAKNING

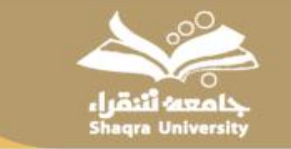

# طريقة إنشاء بريد

- 1. تسجيل الدخول في النظام عن طريق :
  - إدخال الرقم الجامعي • إدخال رقم الهوية

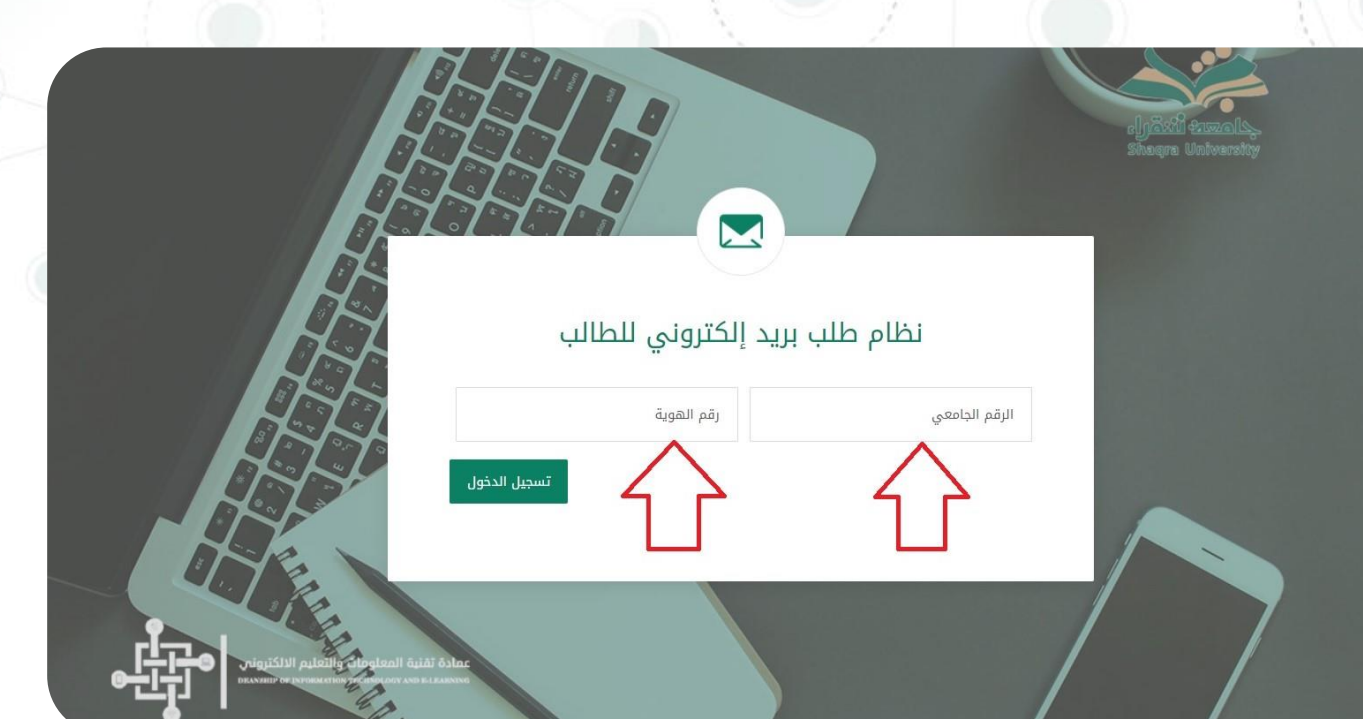

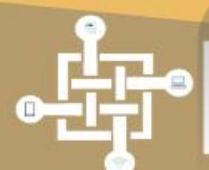

عمادة تقنية المعلومات والتعليم الالكتروني EANSHIP OF INFOLMATION TECHNOLOGY AND E-LEARNING

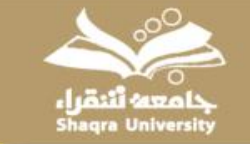

### 2. إدخال البريد البديل:

#### بعد تسجيل الدخول للنظام اضغط على إنشاء بريد جديد

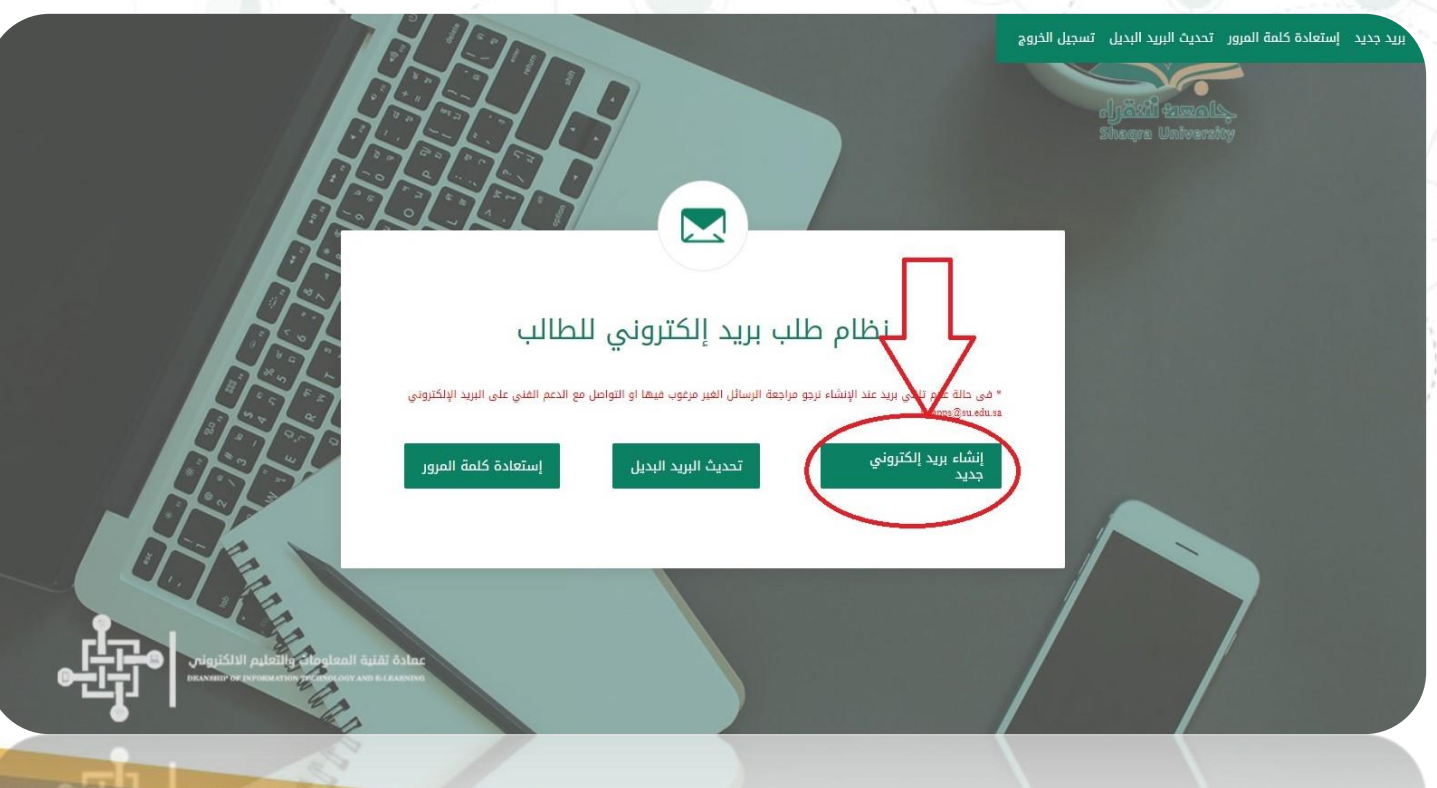

عمادة تقنية المعلومات والتعليم الالكتروني реальние ор иленилатие тесниолоду амд елеваниис

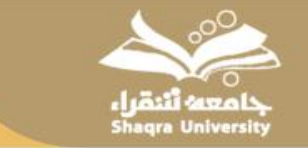

### قم بادخال بريدك البديل (البريد الشخصي للطالب) وتأكيده

|                                                                                                    | برید جدید استعادة کلمة المرور تحدیث البرید البدیل تسجیل الخروج<br>میکاه المیکوراه<br>Shaqra University |
|----------------------------------------------------------------------------------------------------|----------------------------------------------------------------------------------------------------|
| <b>إنشاء بريد إلكتروني جديد</b><br>البريد الإلكتروني البديل<br>تأكيد البريد الإلكتروني<br>البريد الإلكتروني البديل |                                                                                                    |
|                                                                                                    |                                                                                                    |

4

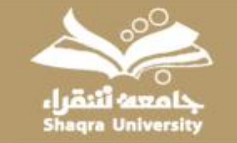

# تم إنشاء البريد البديل بنجاح

### ستظهر لك رسالة تحتوي على بريدك الجامعي الجديد

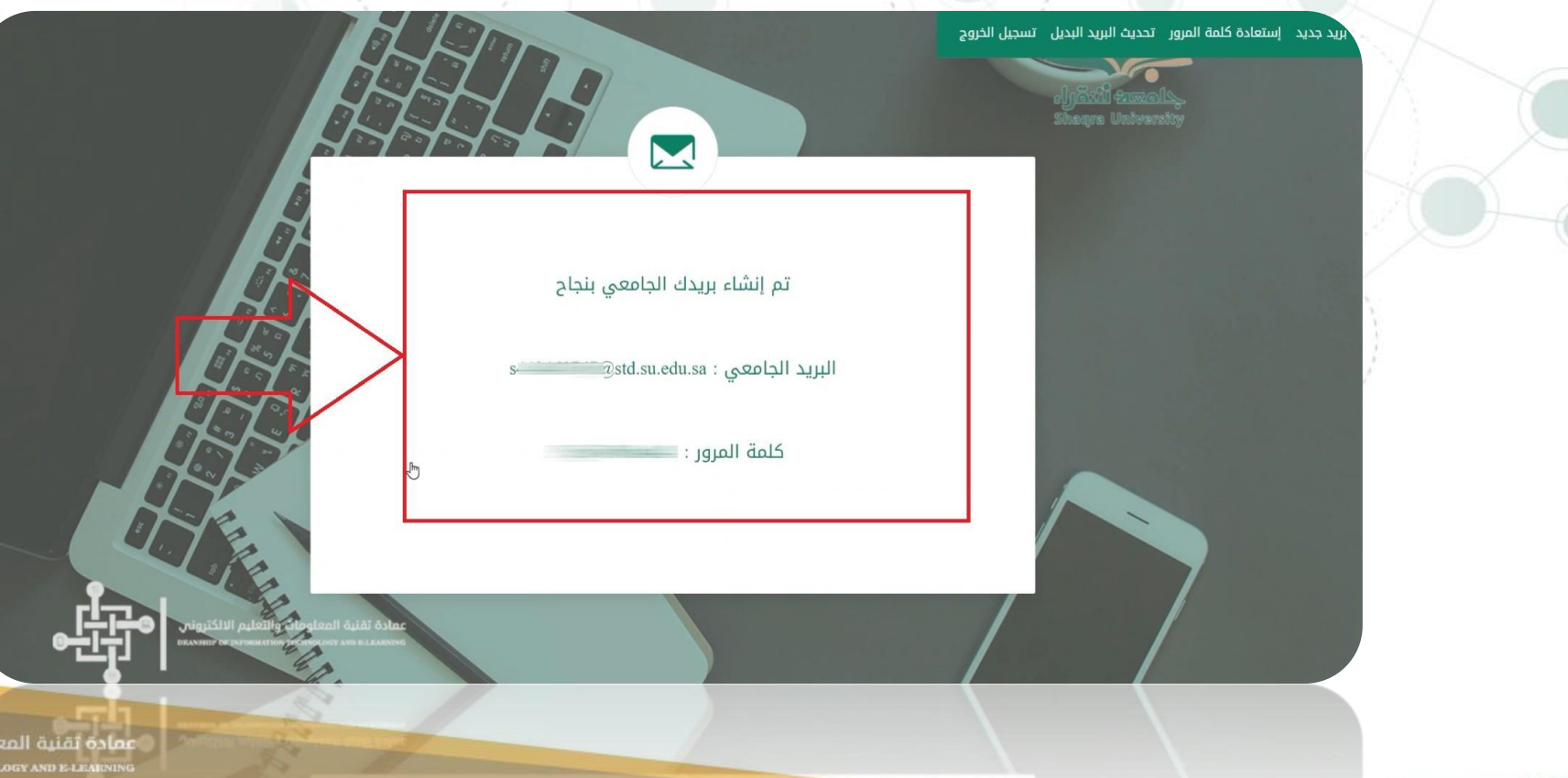

عمادة ثقنية المعلومات والتعليم الالكتروني DEANSHIP OF INFOLMATION TECHNOLOGY AND E-LEAKNING

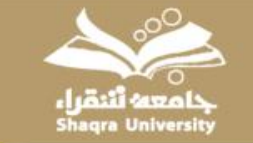

 كما سيصلك بريد إلكتروني أيضاً على بريدك البديل (الإيميل الشخصي) يحوي معلومات البريد الإلكتروني الجامعي و كلمة المرور

|   | -balan amata | III 🕸                  | • 87 | and the second | 1911    |                         | فريد                | Q (بحثانی                               | Gma                               | ail M =      |
|---|--------------|------------------------|------|----------------|---------|-------------------------|---------------------|-----------------------------------------|-----------------------------------|--------------|
| 2 | -            | 1,393 0+ 1             |      |                |         |                         | n Ø                 | 0 🖻                                     | 0.0                               | → ( <b>+</b> |
|   | 51 🖶         |                        |      |                |         | x                       | ب = البريد الوارد : | إلكتروني للطالب                         | نظام طلب بريد                     | 0            |
| • | 1 4          | 10:35 ص (قل 0 نقينة) 🖌 |      |                |         |                         |                     | <info@su.edu.sa> SI</info@su.edu.sa>    | haqra University<br>👻 🚽           | ÷ *          |
| • |              |                        |      |                | P@ssW0r | ي کلمه لمرور هي : ds442 | 442460767@str       | <del>ا بنداع : tsu edu sa</del> . : ا   | ••••<br>نو إنشاء البريد الإتخرونم | > <          |
| + |              |                        |      |                |         |                         |                     | 🖨 (ماندتوجيه                            | 🖈 رد                              | Ť            |
|   |              |                        |      |                | 4       |                         |                     |                                         |                                   | •            |
|   |              | P                      |      |                |         | 1                       | me actor            | ALL ALL ALL ALL ALL ALL ALL ALL ALL ALL |                                   |              |

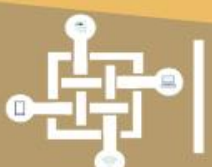

عمادة تقنية المعلومات والتعليم الالكترونم налыно ог имонатион тесниососу анd в-селкиим

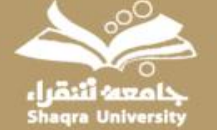

### تحديث البريد البديل و إستعادة كلمة المرور

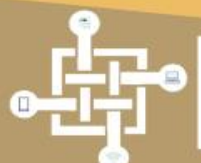

عمادة تقنية المعلومات والتعليم الالكترونم вальни ог имонатион тесноосоду анd в-селяния

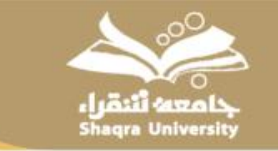

# تحديث البريد البديل

 البريد البديل هو(البريد الشخصي) للطالب ويجب عمل هذه الخطوة في حال فقدان كلمة المرور لكي يتم تزويد الطالب برمز التفعيل لاستعادة كلمة المرور عن طريق البريد البديل

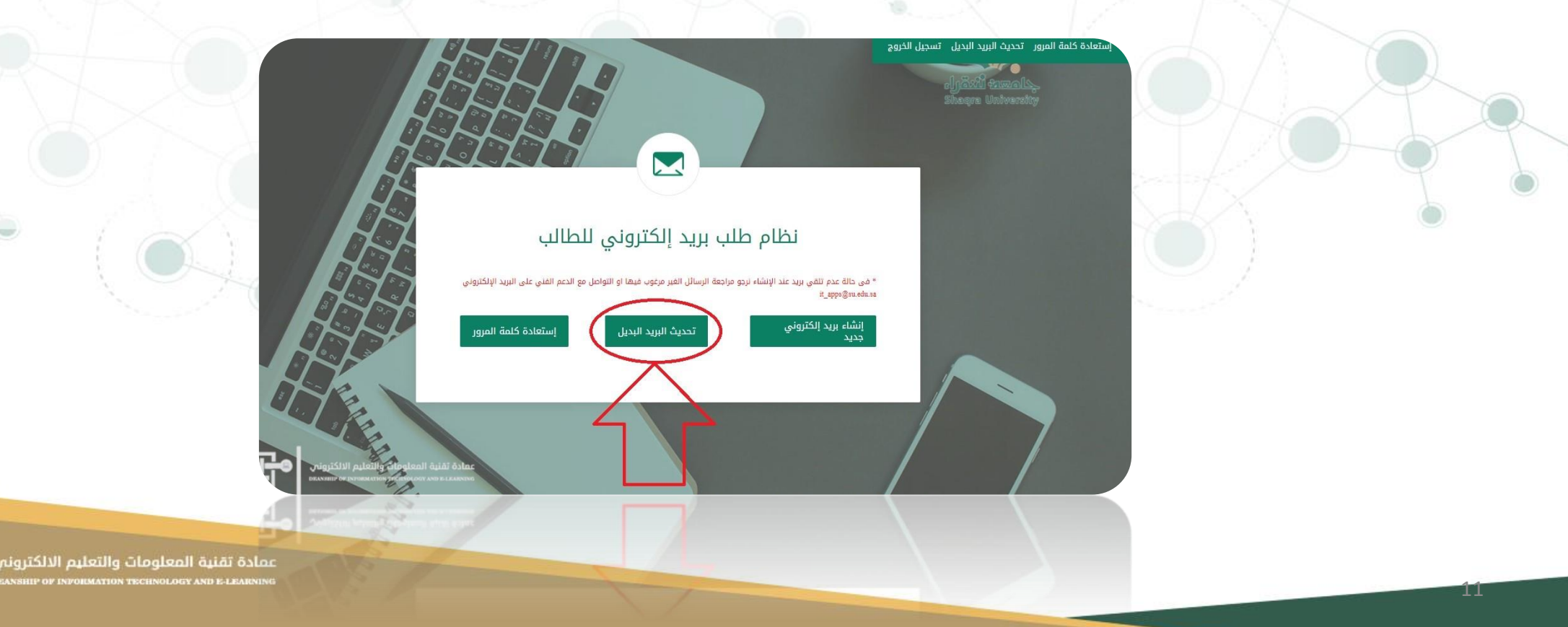

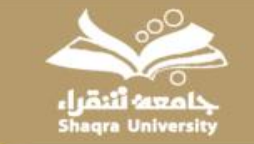

• قم بإدخال البريد البديل وتأكيده

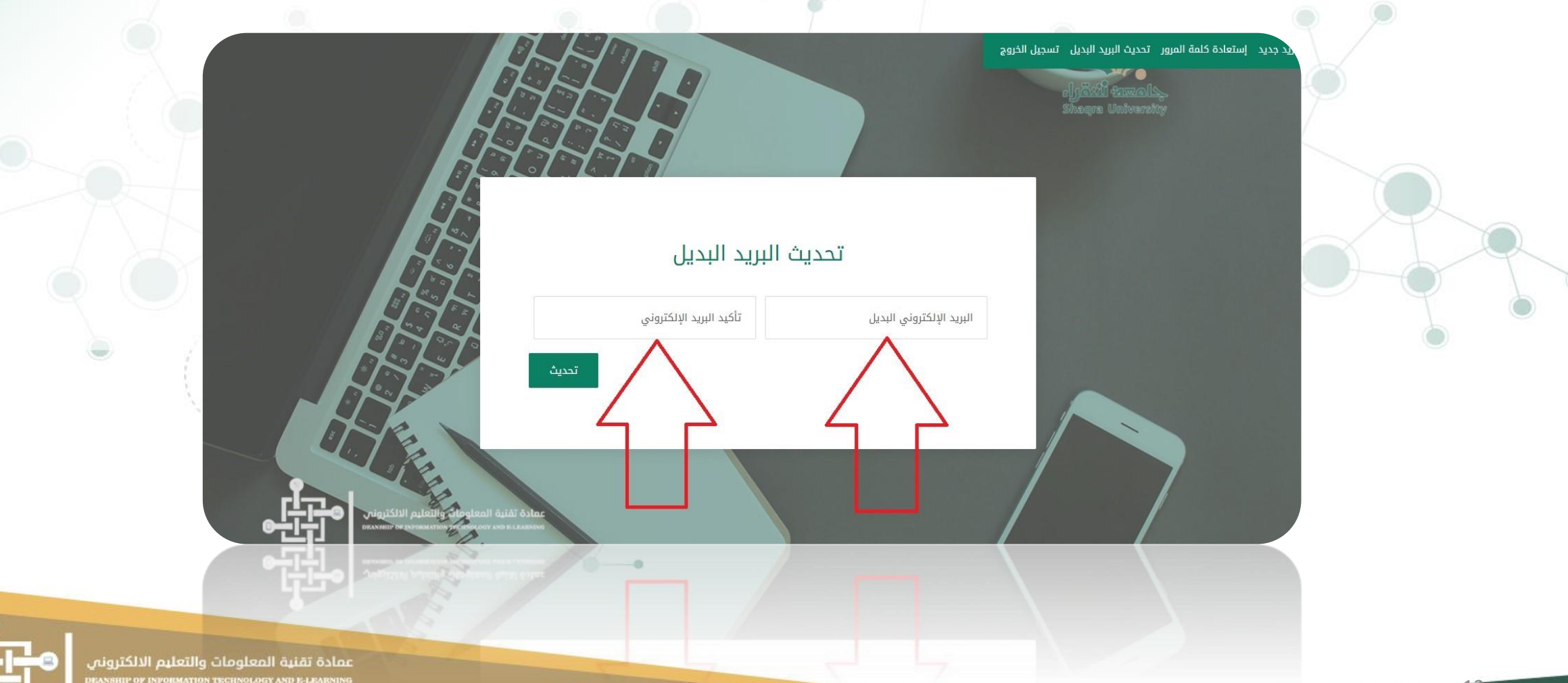

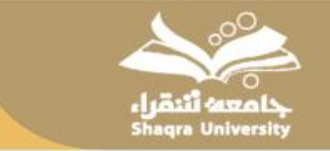

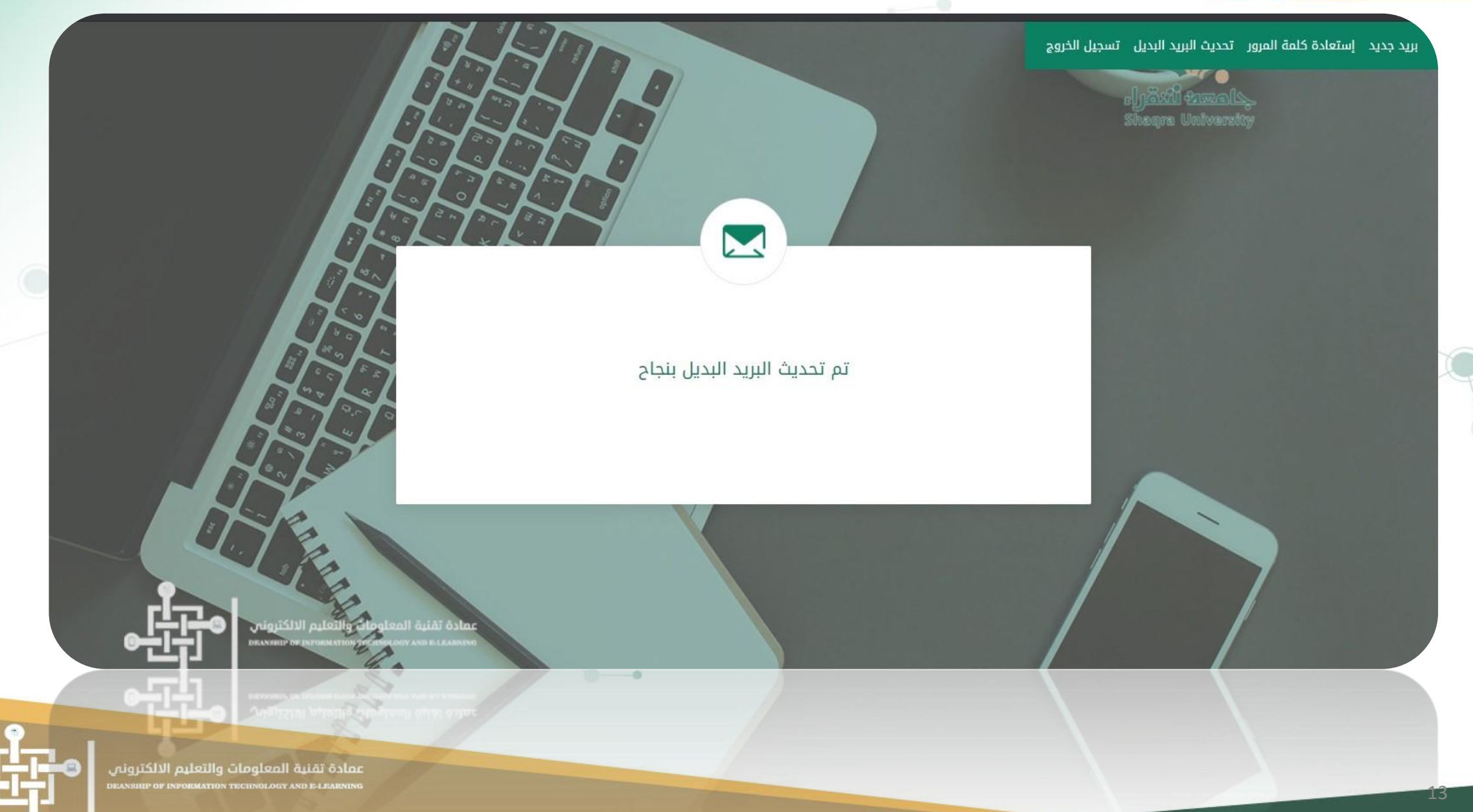

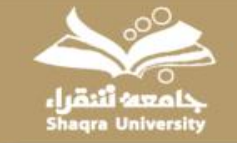

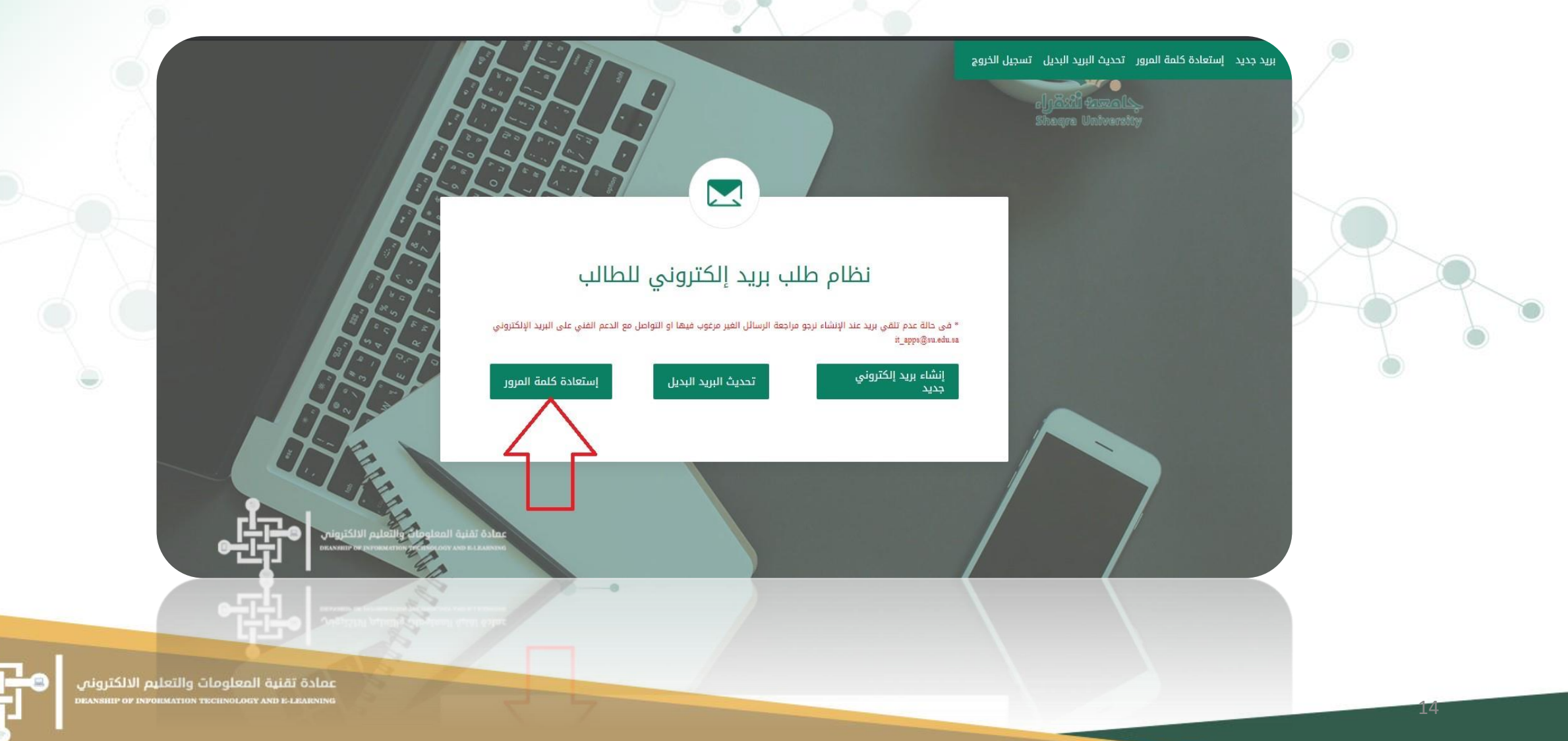

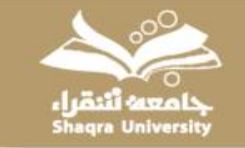

### • يجب التأكد أولاً من تحديث البريد ومن ثم الضغظ على استعادة كلمة المرور ثم الذهاب الى رابط مايكروسوفت لإكمال خطوات الإستعادة

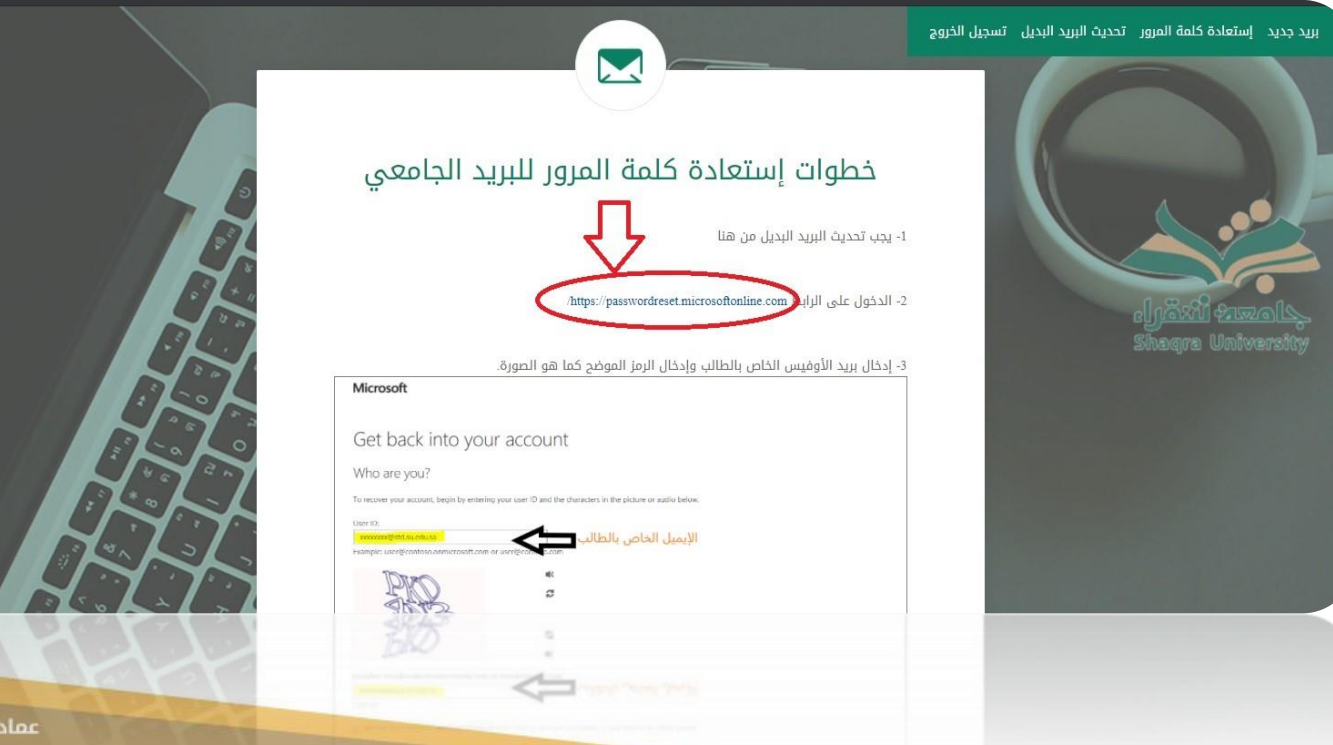

عمادة تقنية المعلومات والتعليم الالكتروني DEANSHIP OF INFORMATION TECHNOLOGY AND E-LEARNING

[5

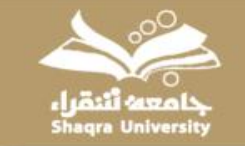

#### • أدخل البريد الجامعي الذي قمت بانشائه ومن ثم قم بإعادة كتابة الحروف الموجودة الفي الصورة

| Get back into your account<br>Who are you?<br>or every our account, begin by entering your enail or usemame and the characters in the poture or audio below.<br>Inter the characters in the picture or the words in the audio.<br>More the characters in the picture or the words in the audio. | Microsoft                                          |                                                   |                                     |  |
|----------------------------------------------------------------------------------------------------|----------------------------------------------------|---------------------------------------------------|-------------------------------------|--|
| Who are you?<br>to recover your account, begin by entering your entail or usemame and the characters in the picture or audio below.<br>The imple: user@controls.commicrosoft.com or use@controls.com<br>mer the characters in the picture or the words in the audio.<br>More Canada             | Get back into                                      | your account                                      |                                     |  |
| nerover your account, begin by entering your email or username and the characters in the picture or audio below.                                                                                                    | Who are you?                                       |                                                   |                                     |  |
| mail or Usermane:<br>Ample: user@contosa.onmicrosoft.com or user@contosa.com                                                                                                    | To recover your account, begin                     | y entering your email or username and the charact | ters in the picture or audio below. |  |
| Net Cancel                                                                                                    | Email or Username:<br>Example: user@contoso.onmicn | isoft.com or user@contoso.com                     | البريد الجامعي                      |  |
| nter the characters in the picture or the words in the audio. Next Cancel                                                                                                    | AND AND                                            | ₩<br>2                                            |                                     |  |
| Next Cancel                                                                                                    |                                                    |                                                   |                                     |  |
| Next Cancel                                                                                                    | inter the characters in the pictu                  | e or the words in the audio.                      |                                     |  |
|                                                                                                    | Next Cancel                                        |                                                   |                                     |  |
|                                                                                                    |                                                    |                                                   |                                     |  |
|                                                                                                    |                                                    |                                                   |                                     |  |

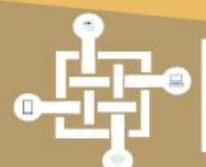

عمادة تقنية المعلومات والتعليم الالكتروني реальные ог илгонматор тесноососу ало в цеанонос

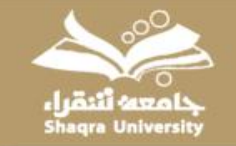

#### • سوف يصلك رمز تفعيل على البريد البديل الذي قمت بتحديثه انسخه والصقه في المكان المخصص

#### Microsoft

#### Get back into your account

| Verification step 1 > choose<br>Please choose the contact method | e a new password we should use for verification:                          |             |
|------------------------------------------------------------------|---------------------------------------------------------------------------|-------------|
| Email my alternate email                                         | We've sent an email message containing a verification code to your inbox. | كەد التفعيل |
|                                                                  | Next Are you having a problem?                                            |             |
| Cancel                                                           |                                                                           |             |
|                                                                  |                                                                           |             |
|                                                                  |                                                                           |             |

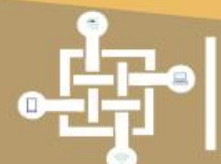

عمادة تقنية المعلومات والتعليم الالكتروني DEANSHIP OF INFOLMATION TECHNOLOGY AND E-LEARNING

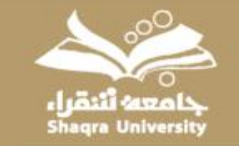

#### • وأخيراً قم باختيار كلمة مرور قوية تتكون من: أحرف كبيرة وصغيرة وأرقام ورموز

#### Microsoft

#### Get back into your account

| Please choose the contact method | we should use for verification:                                           |             |
|----------------------------------|---------------------------------------------------------------------------|-------------|
| Email my alternate email         | We've sent an email message containing a verification code to your inbox. |             |
|                                  | Enter your verification code I                                            | كود التفعيل |
|                                  | Next Are you having a problem?                                            |             |
|                                  |                                                                           |             |
|                                  |                                                                           |             |
| Cancel                           |                                                                           |             |

Microsoft ©2016 Microsoft Corporation Legal | Privacy

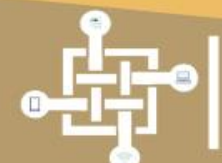

عمادة تقنية المعلومات والتعليم الالكتروني реальние ор имонматном тесноводу ало в сеанонов

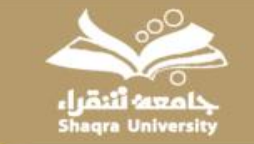

## تم الانتهاء من استعادة كلمة المرور كما يستطيع الطالب الآن الذهاب لموقع مايكروسوفت و الاستفادة من الخدمات المجانية الموفرة للطلاب

#### https://outlook.live.com

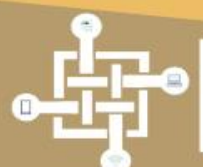

عمادة تقنية المعلومات والتعليم الالكترونم Балани ог погонатио тесноосода на съсвания

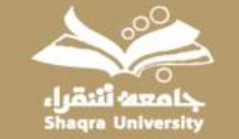

## مع تحيات عمادة تقنية المعلومات والتعليم الإلكتروني

للتواصل مع الدعم الفني للبريد :

### st\_email@su.edu.sa

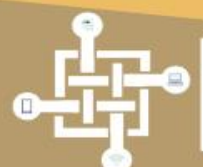

عمادة تقنية المعلومات والتعليم الالكترونم Балани ог имонматион тесноосогу ало в-селкима